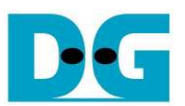

# <u>NVMe-IP Demo (Version4コア)デモ手順書</u>

Rev3.1J 2018/11/27

本ドキュメントは Xilinx 製評価ボードおよび DesignGateway 社製 AB16-PCIeXOVR アダプタを使って NVMe-IP Version4 コア(SMART/Flush/Shutdown/4K セクタ対応の各機能をサポートした Version4 コア)の実機動作を検証 する手順について説明したものです。本デモにて NVMe SSD へのデータ書き込みやリード&ベリファイが実施できます。ユーザはシリアル・コンソール経由にてテスト動作を指示します。

### 1 ハードウエア環境

本 NVMe-IP デモを実機評価するために以下の環境を準備してください。

- 1) 本デモに対応する FPGA 評価基板(VC707 / ZC706 / KCU105 / ZCU106
- 2) Xilinx プログラマ(Vivado)およびシリアル・コンソール・ソフトウエアをインストールした PC
- 3) AB16-PCleXOVR アダプタおよび付属品の電源分岐ケーブル
- 4) Xilinx 評価ボード付属の AC アダプタ
- 5) AB16-PCIeXOVR アダプタと接続する NVMe SSD (M.2 SSD の場合 PCIe スロットへ挿入するための変換 アダプタが必要)
- 6) FPGA ボードと PC 間を接続し FPGA をコンフィグレーションするマイクロ USB ケーブル
- 7) FPGA ボードと PC 間を接続しシリアル・コンソールと通信するミニ/マイクロ USB ケーブル

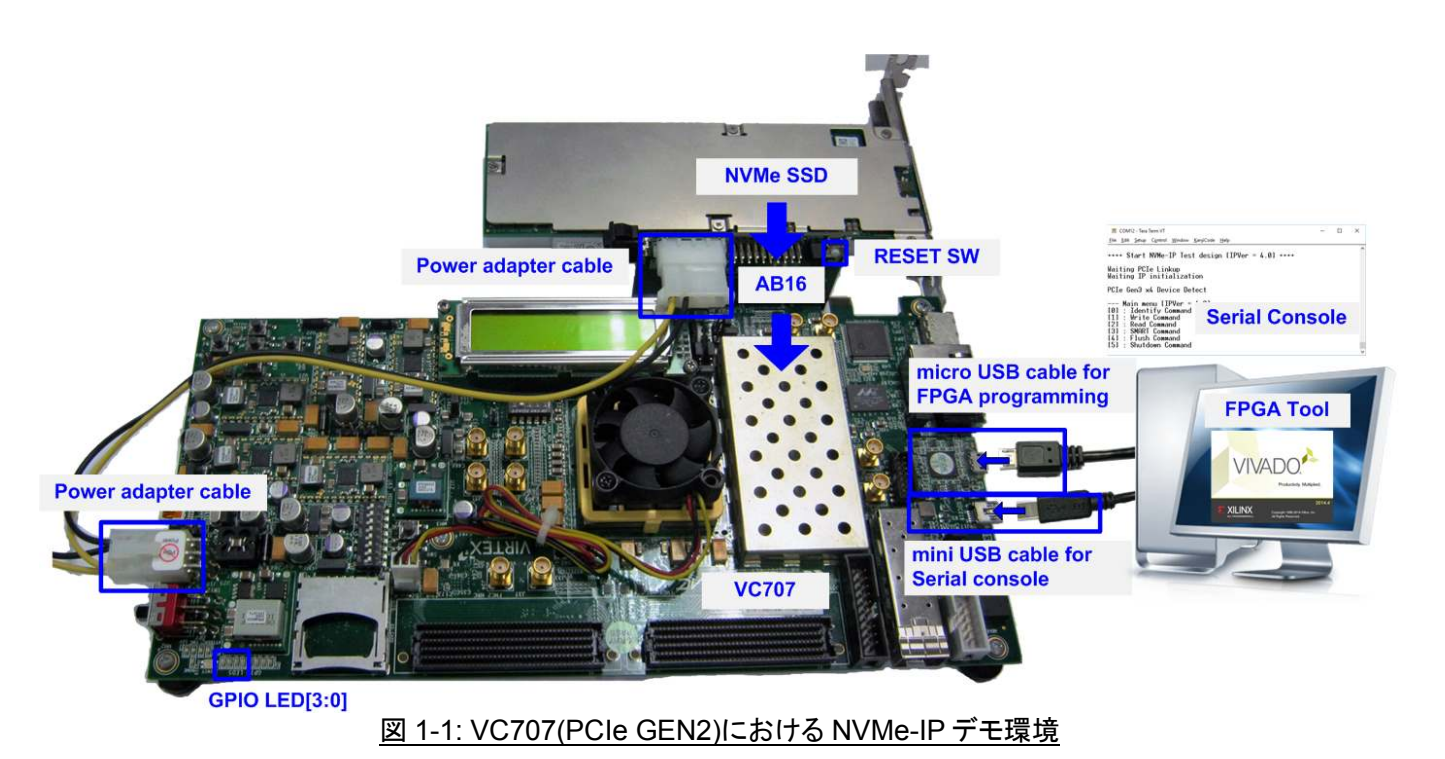

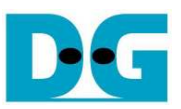

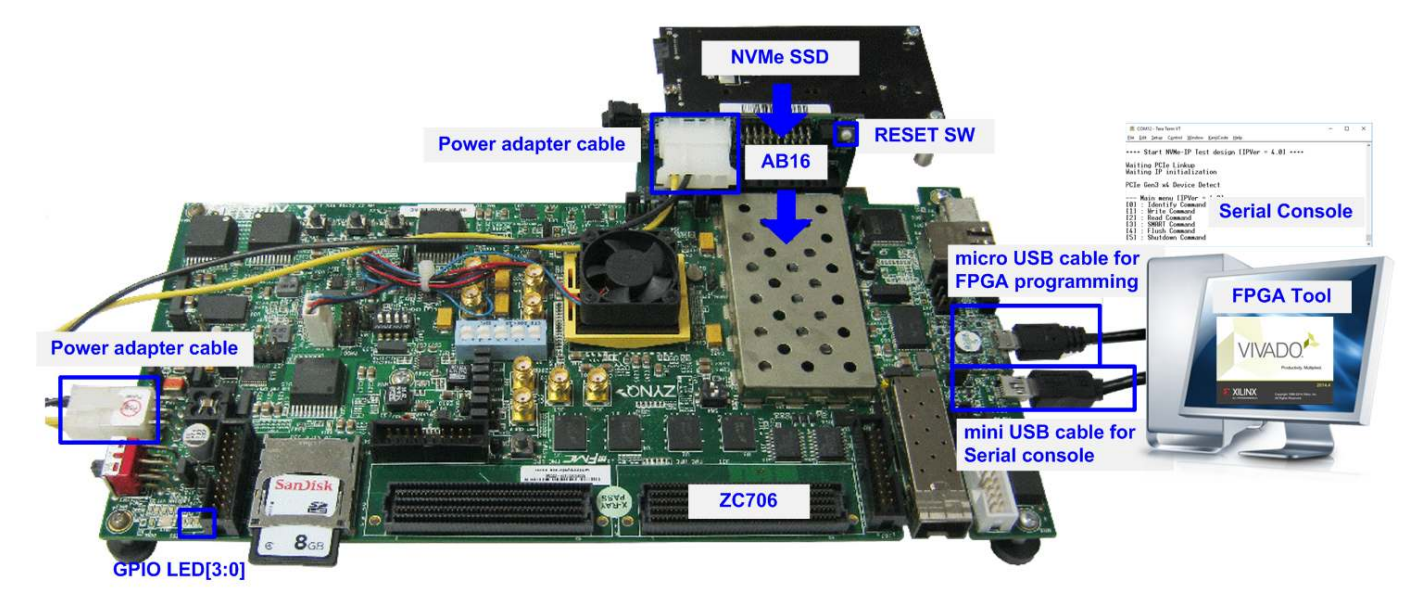

#### 図 1-2: ZC706(PCIe GEN2)における NVMe-IP デモ環境

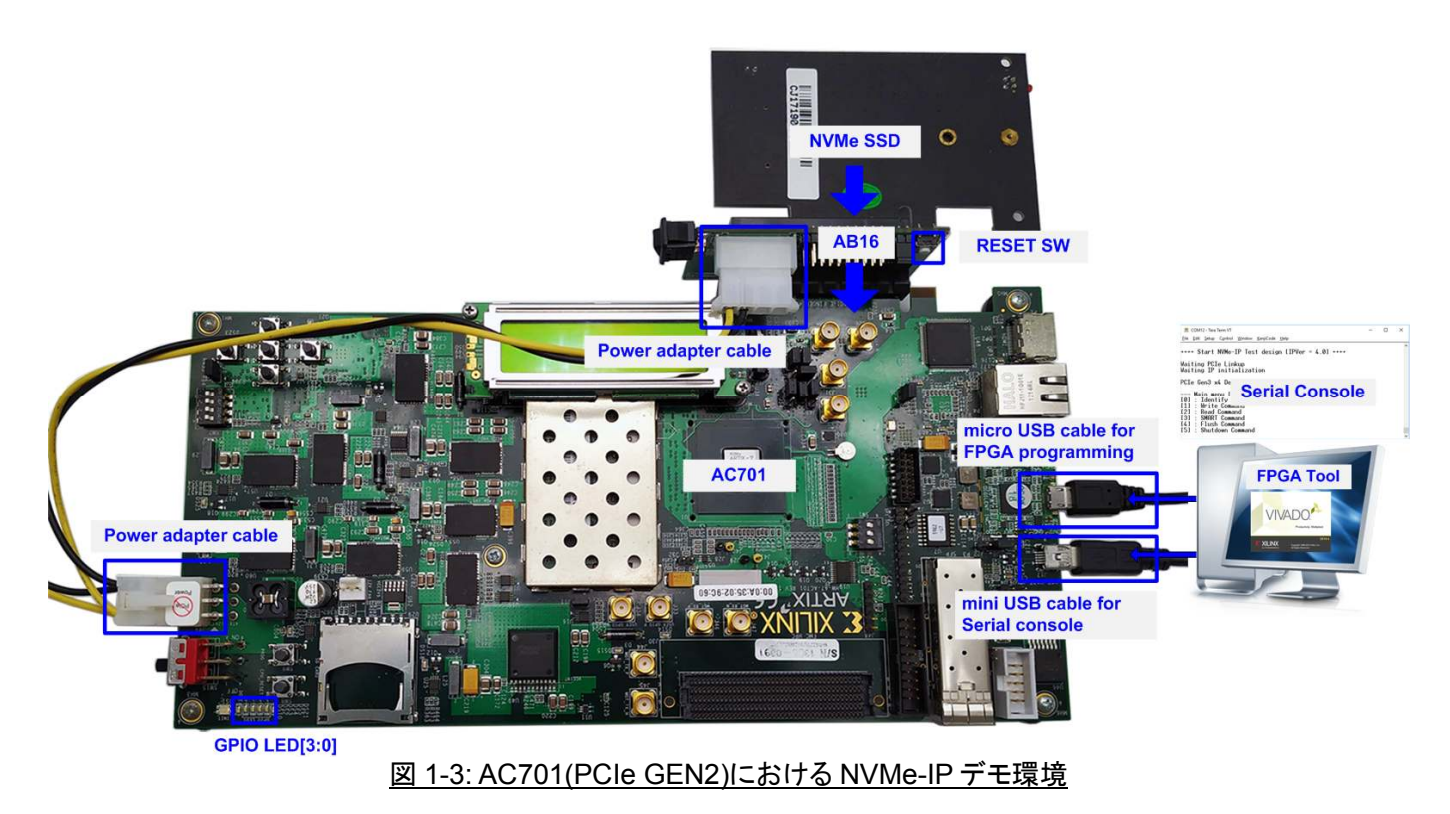

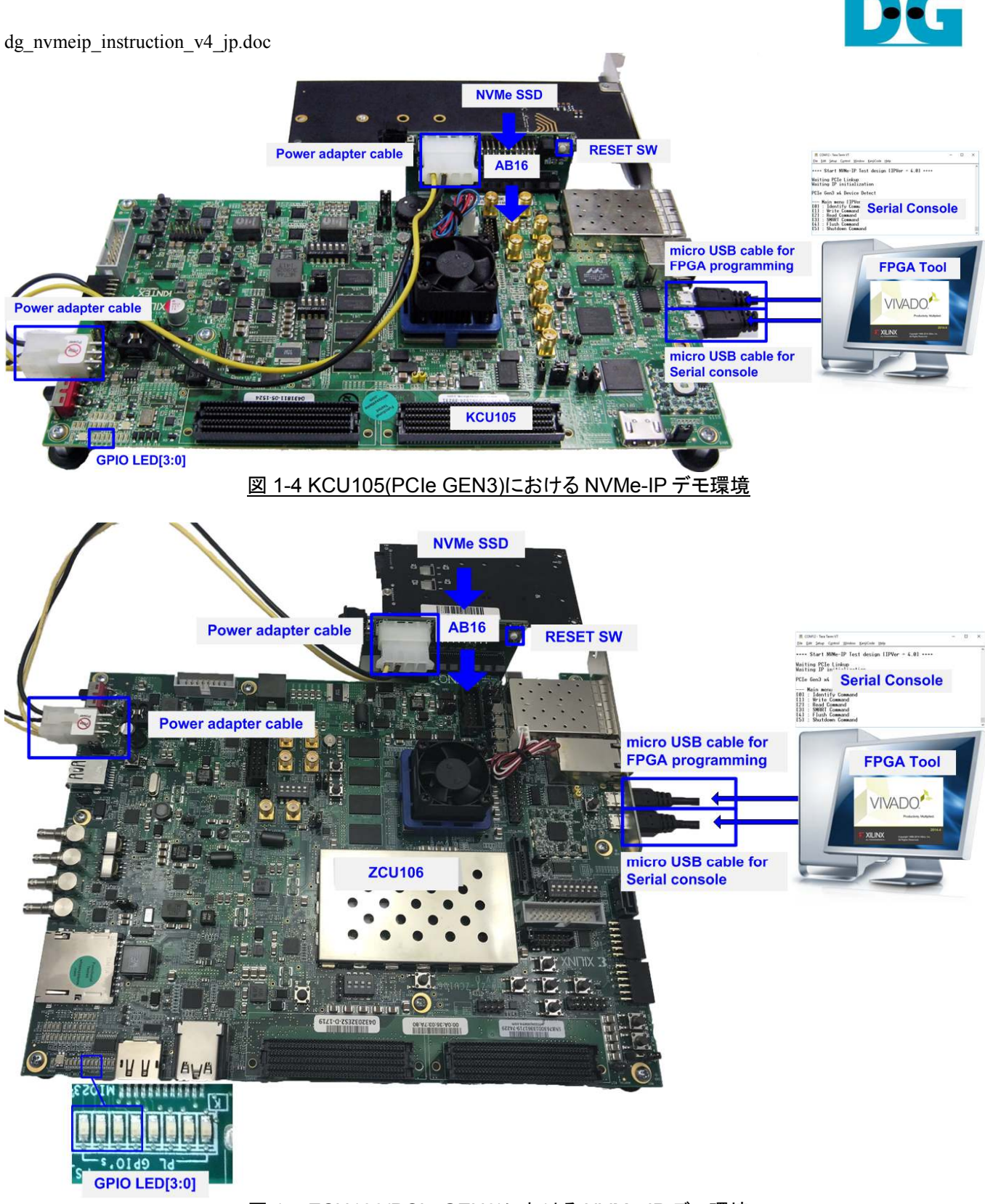

図 1-5 ZCU106(PCIe GEN3)における NVMe-IP デモ環境

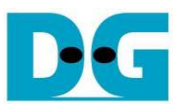

## 2 ハードウエア設定

- 1) 全ての電源が OFF 状態であることを確認します
- 2) a) 評価ボードが ZC706 の場合のみ以下(a-1),(a-2)の設定が必要です
  - (a-1) 図 2-1 に示すように、SW11 を"0000"として JTAG からの PS コンフィグレーション・モードとします SW11

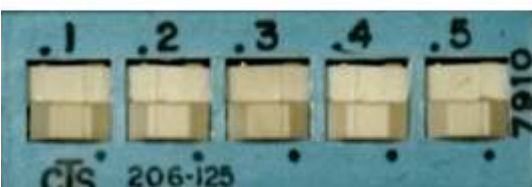

図 2-1: ZC706 では SW11 を"00000"として JTAG からの PS コンフィグレーションに設定

(a-2)図 2-2 に示すように、SW04を"01"として USB から JTAG チェーンを接続する設定とします。

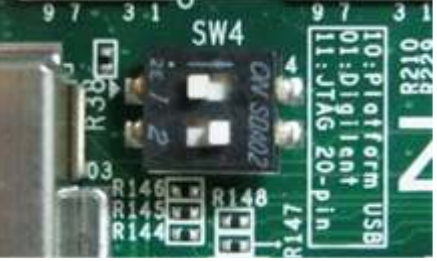

図 2-2: ZC706 では SW4を"01"として USB から JTAG チェーンを接続する設定

#### b) 評価ボードが ZCU106 の場合のみ以下(b-1)の設定が必要です

(b-1) 図 2-3 に示すように、SW6を"0000"として JTAG からの PS コンフィグレーション・モードとします

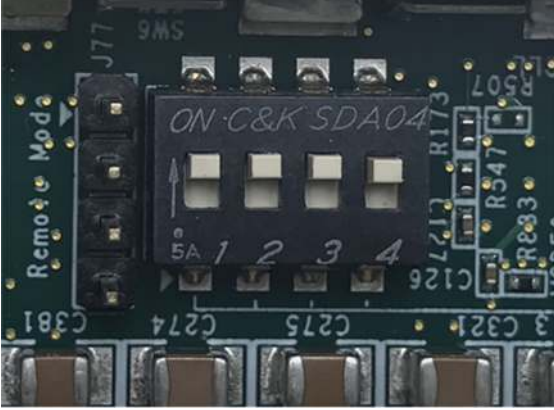

図 2-3: ZCU106 では SW6 を"0000"として JTAG からの PS コンフィグレーションに設定

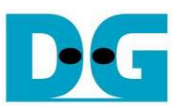

3) AB16-PCIeXOVRアダプタ付属の電源分岐ケーブルを使い図 2-4 のように ACアダプタからの電源を分岐し CAB16-PCIeXOVR アダプタ・ボードおよび Xilinx 評価ボードの両方に供給します。

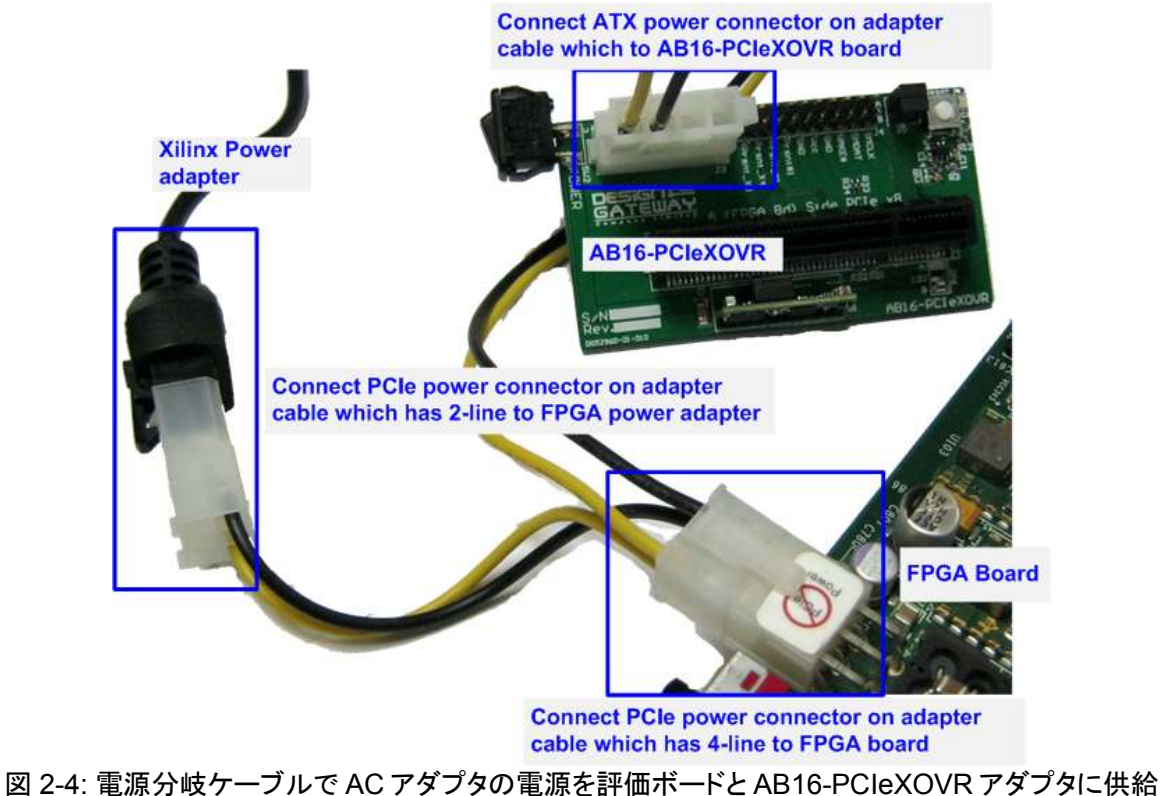

4) 図 2-5 のように、AB16-PCIeXOVR アダプタ基板の部品面(A)側の PCIe ソケットに Xilinx 評価ボードを接続 します。また、アダプタ基板の J5 にて Pin#1-3 間および Pin#2-4 間にジャンパ・ソケットを挿入します。

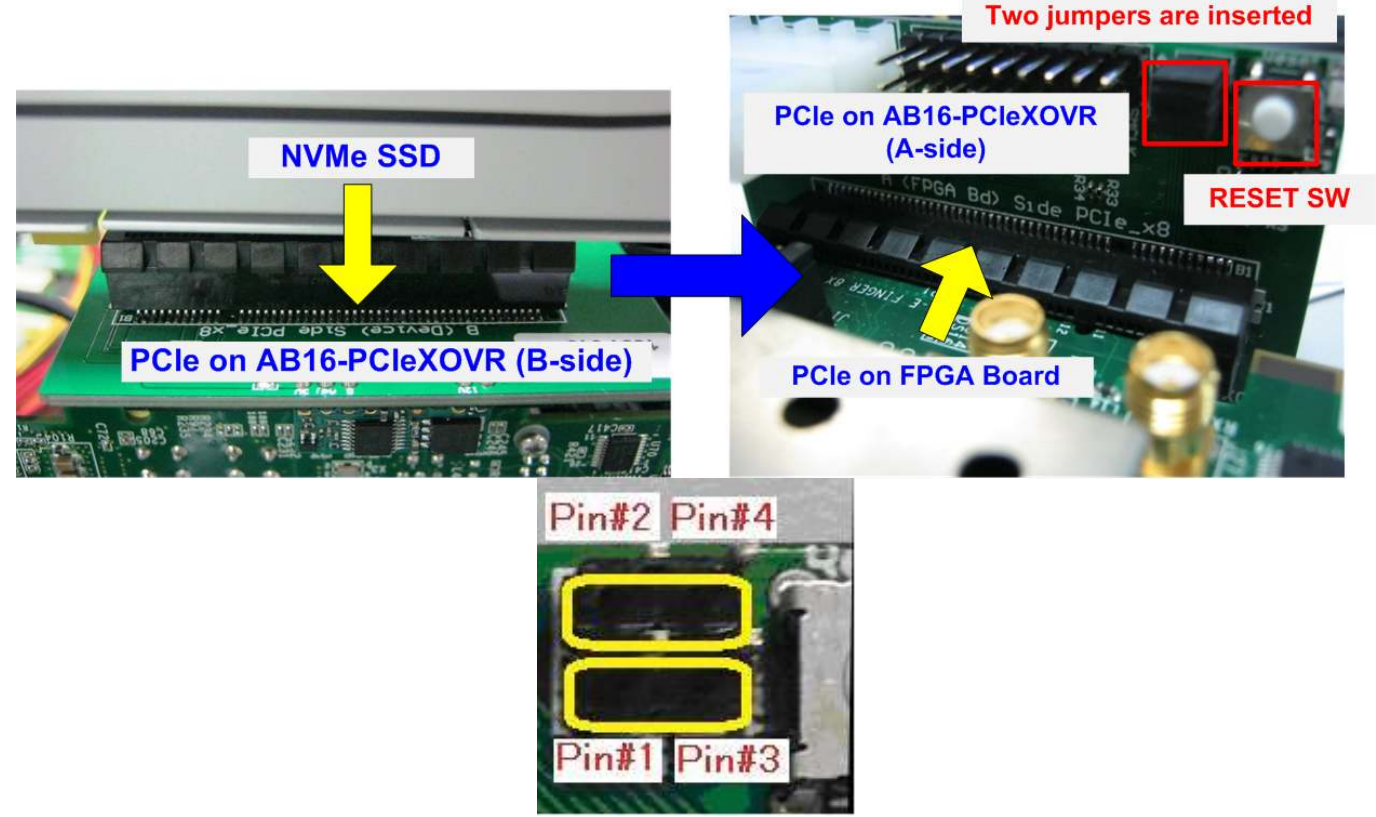

図 2-5: FPGA 評価ボードを AB16-PCleXOVR アダプタ部品面(A)側に装着、J5 の 1-3 間と 2-4 間をショート

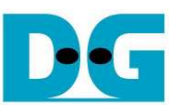

5) Xilinx 評価ボード付属の 2 本の USB ケーブル(JTAG 接続用および USB シリアル接続用)の両方を Xilinx 評価ボードと PC 間に接続します。
 a) AC701/VC707/ZC706 の場合 JTAG 接続用 microUSB ケーブルとシリアル接続用 miniUSB ケーブルを

a) AC/01/VC/07/2C706 の場合 JTAG 接続用 microUSB ケーフルとシリアル接続用 miniUSB ケーフルを 接続

b) KCU105/ZCU106 の場合 JTAG 接続用/シリアル接続用の 2 本の microUSB ケーブルを接続

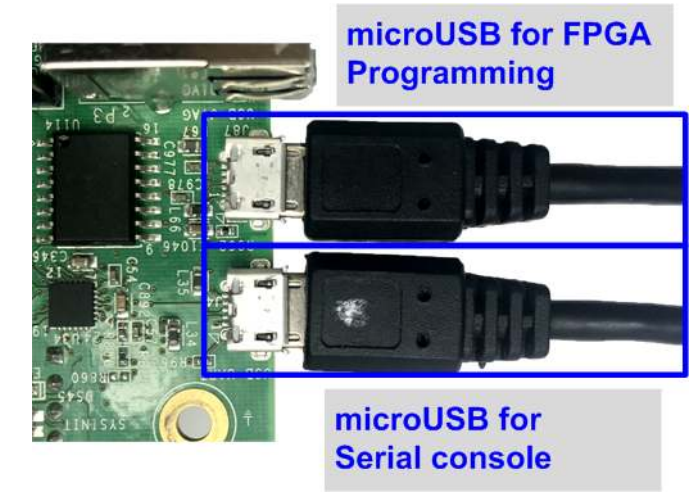

図 2-6: JTAG 接続用および USB シリアル接続用の 2本の USB ケーブル接続

6) 図 2-7 に示すように Xilinx 評価ボードと AB16-PCleXOVR アダプタの電源を投入します。

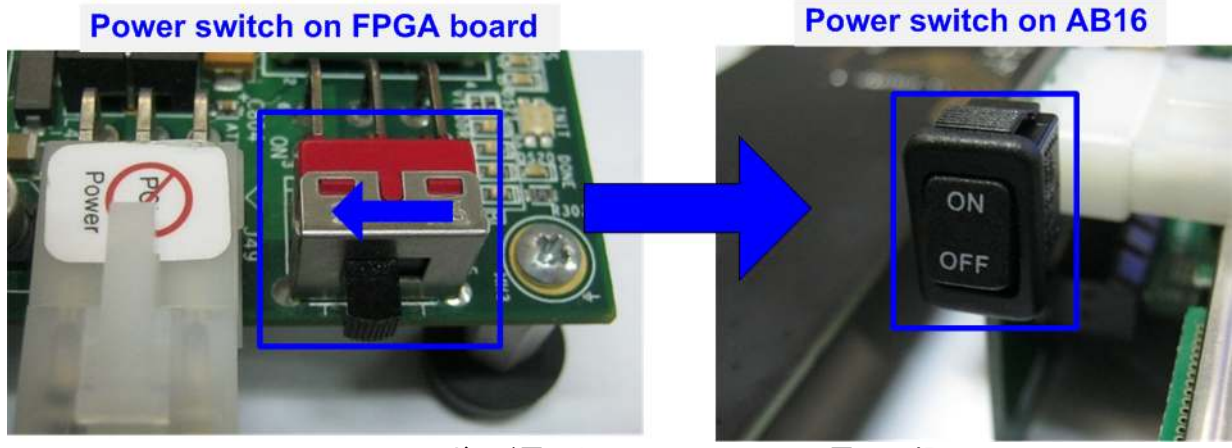

図 2-7: FPGA ボード電源と AB16-PCleXOVR 電源の投入

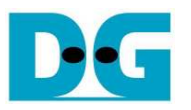

- 7) PC 側では USB が FPGA ボードと接続されると新しい COM ポートとして検出します。 Ultrascale/Ultrascale+評価ボードでは複数の COM ポートが検出されます。
  - KCU105 の場合,標準 COM ポートを選択します。
  - ZCU106の場合図 2-8 に示すように最も低い番号の数字を選択します。

PC 上で TeraTerm や HyperTerminal などのシリアル・コンソール・ソフトを開きます。

そしてボーレート=115,200、データ=8ビット、パリティ=なし、ストップビット=1に設定します。

| 📱 Device Manager                                                                                                    | KCU105                                                                                     | — 📇 Device Ma                                                  | anager                                                                                                    | ZCU106                                                                                                    |
|----------------------------------------------------------------------------------------------------|--------------------------------------------------------------------------------------------|----------------------------------------------------------------|----------------------------------------------------------------------------------------------------|----------------------------------------------------------------------------------------------------|
| <u>File Action View Help</u>                                                                                                    |                                                                                            | <u>File</u> <u>Action</u>                                      | <u>View</u> <u>H</u> elp                                                                                                    |                                                                                                    |
| 🗢 🔿   📰   🔛   🖬   💻   💺 🗙 💿                                                                                                    |                                                                                            |                                                                | 🛅 🛛 🖬 💻 📕 🗙 📀                                                                                                    |                                                                                                    |
| <ul> <li>Monitors</li> <li>Portable Devices</li> <li>Ports (COM &amp; LPT)</li> <li>Communications P</li> <li>Silicon Labs Dual CP2105 USB to UART Bridge</li> <li>Silicon Labs Dual CP2105 USB to UART Bridge</li> <li>Silicon Labs Dual CP2105 USB to UART Bridge</li> </ul> | OM ports<br>to KCU105 board<br>e: Enhanced COM Port (COM10<br>e: Standard COM Port (COM11) | ))<br>)<br>)<br>)<br>)<br>)<br>)<br>)<br>)<br>)<br>)<br>)<br>) | table Devices<br>ts (COM & LPT)<br>Communication.<br>Silicon Labs Quad CP2108 USB to UA<br>Silicon Labs Quad CP2108 USB to UA<br>Silicon Labs Quad CP2108 USB to UA<br>Silicon Labs Quad CP2108 USB to UA<br>Silicon Labs Quad CP2108 USB to UA<br>Silicon Labs Quad CP2108 USB to UA | al COM ports<br>ted to ZCU106 board<br>RT Bridge: Interface 0 (COM18)<br>RT Bridge: Interface 1 (COM20)<br>RT Bridge: Interface 2 (COM19)<br>RT Bridge: Interface 3 (COM21) |
|                                                                                                    | Tera Term: Serial port set                                                                 | up                                                             | ×                                                                                                    |                                                                                                    |
|                                                                                                    | <u>P</u> ort:<br><u>B</u> aud rate:<br>Data:                                               | Co 1 ~<br>115200 ~                                             | OK                                                                                                    |                                                                                                    |
|                                                                                                    | Data.                                                                                      | U DIC +                                                        |                                                                                                    |                                                                                                    |
|                                                                                                    | P <u>a</u> rity:                                                                           | none ~                                                         |                                                                                                    |                                                                                                    |
|                                                                                                    | <u>S</u> top:                                                                              | 1 bit $\sim$                                                   | Негр                                                                                                    |                                                                                                    |
|                                                                                                    | <u>F</u> low control:                                                                      | none v                                                         |                                                                                                    |                                                                                                    |
|                                                                                                    | Transmit dela                                                                              | ay<br>cd <u>c</u> har 0 ms                                     | ec <u>/l</u> ine                                                                                                    |                                                                                                    |

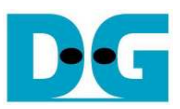

#### 8) コンフィグレーション・ファイルおよびファームウエアを FPGA ボードにダウンロードすます。 (a) AC701/VC707/KCU105の場合,図 2-9のように Vivado で FPGA をコンフィグレーションします。

| Vivado 2017.4                                                                             | HARDWARE MANAGER - unconnected                                                                                                    |
|-------------------------------------------------------------------------------------------|----------------------------------------------------------------------------------------------------|
| Elle Flow Iools Window Help Q- Quick Access                                               | No hardware target is open. Open target                                                                                                    |
| VIVADO.                                                                                   | Hardware Auto Connect                                                                                                    |
| HLx Editions                                                                              | 2. Open target -> Auto Connect  Available Targets on Server  Open New Target  HARDWARE M AGER - localhost/vilinx_tcf/Digitize  4. Click Program device                                                                                                    |
| Create Project >                                                                          | There are no debug cores. Program device Refresh device                                                                                                    |
| Open Project ><br>Open Example Project >                                                  | Hardware ? _ D 🗹 X                                                                                                    |
|                                                                                           | $Q \mid \Xi \mid \Leftrightarrow \mid \varnothing \mid \models \mid \gg \mid \equiv \mid \qquad \diamondsuit$                                                                                                    |
| Tasks                                                                                     | Name Status                                                                                                    |
| Manage IP > 1. Click Open Hardware Manager                                                | V I localhost (1)     Connected 3. Select FPGA device     to program bit file                                                                                                    |
| Open Hardware Manager >                                                                   | ✓ ■ ✓ xilinx_tcf/Digilent/2103089568 Open Copie State State |
| Xilinx Tcl Store >                                                                        | SvsMon (Svstem Monitor)                                                                                                    |
|                                                                                           |                                                                                                    |
| 🍌 Program Device                                                                          |                                                                                                    |
| Select a bitstream programming file and d<br>can optionally select a debug probes file th | ownload it to your hardware device. You hat corresponds to the debug cores                                                                                                    |
|                                                                                           | 5. Click "" to select Programming<br>file (NVMeIPTest.bit)                                                                                                    |
| Bitstream file: D:/Temp/NVMeIPT                                                           | 'est.bit 🛞 🔤                                                                                                    |
| Debug probes file:                                                                        |                                                                                                    |
| Enable end of startup check                                                               |                                                                                                    |
| ?                                                                                         | Program Cancel                                                                                                    |
|                                                                                           | 6. Click Program button to                                                                                                    |
|                                                                                           | start FFGA programming<br>でけ Vivado で EDCA たっショングレーション                                                                                                    |
| 区 2-3. VCT01/RCU103 (                                                                     |                                                                                                    |

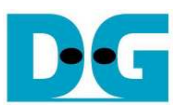

 (b) ZC706/ZCU106の場合, Vivado TCLシェルを開きカレント・ディレクトリを ready\_for\_download に変 更します。そして図 2-10のように zc706\_NVMeIPTest.bat/zcu106\_NVMeIPTest.bat を実行しま す。

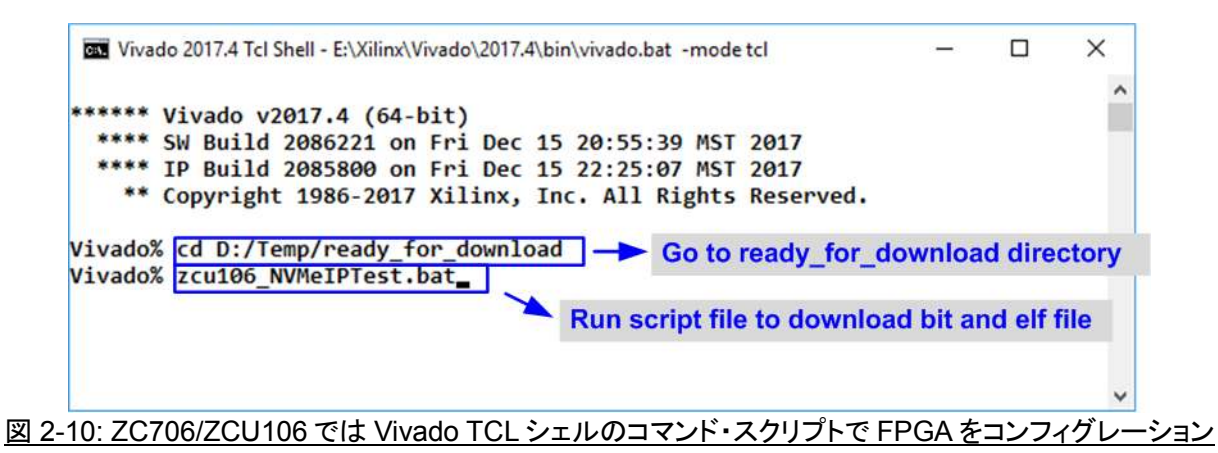

9) FPGA 評価ボード上の LED の点灯状態を確認します。LED の定義を下表 2-1 に示します。

| GPIO LED | 点灯            | 消灯                          |
|----------|---------------|-----------------------------|
| 0        | 正常動作          | クロックが安定していないかリセット・ボタンが押下された |
| 1/R      | システムが動作状態     | アイドル状態                      |
| 2/C      | IP エラーを検出     | 正常動作                        |
| 3/L      | データ・ベリファイで不一致 | 正常動作                        |

<u>表 2-1: LED 定義</u>

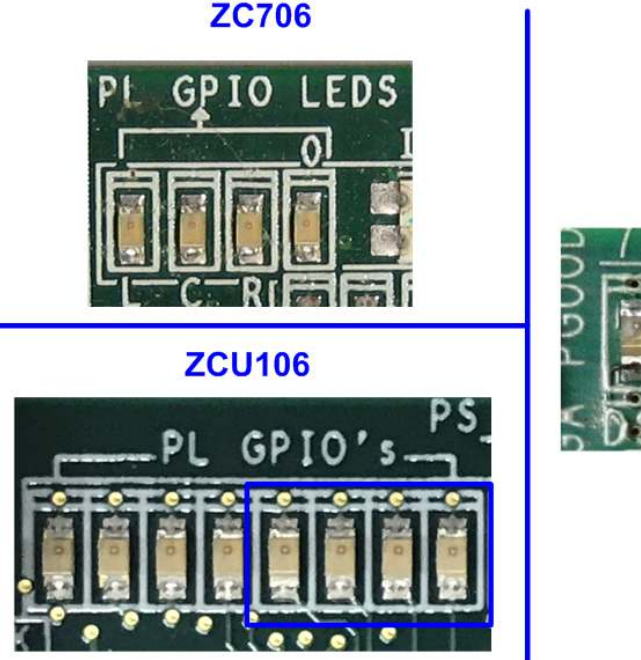

#### AC701/VC707/KCU105

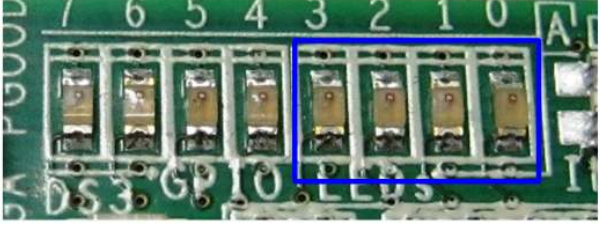

図 2-11: 動作状態を表示する 4 ビットの LED

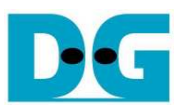

10) FPGA のコンフィグレーションが完了するとLED[0]とLED[1]が PCle の初期化中点灯します。そして図 2-12 のように LED[1]が消灯し PCle が初期化を完了してデモ・システムがユーザからのコマンドを受け付けられ ることを示します。また、PCle のリンク速度情報が図 2-13 のようにメイン・メニューを表示する前にシリアル・ コンソール上に表示されます。

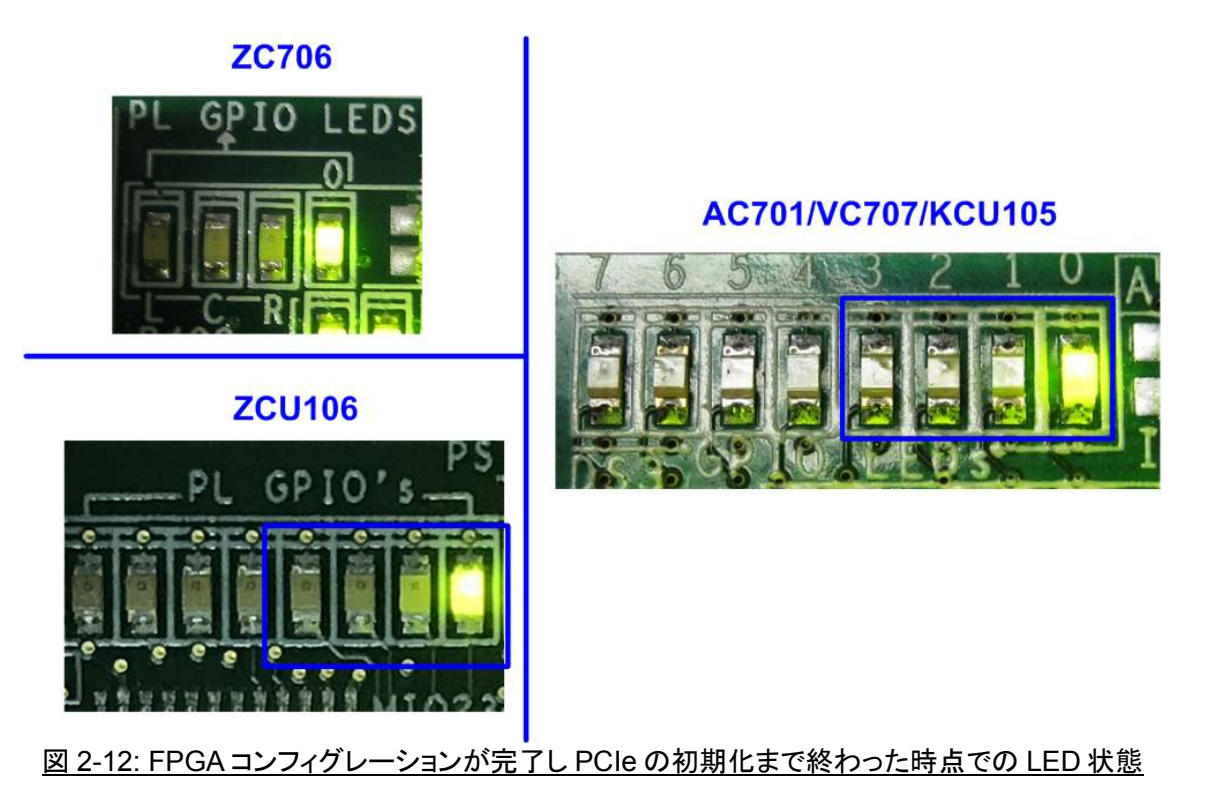

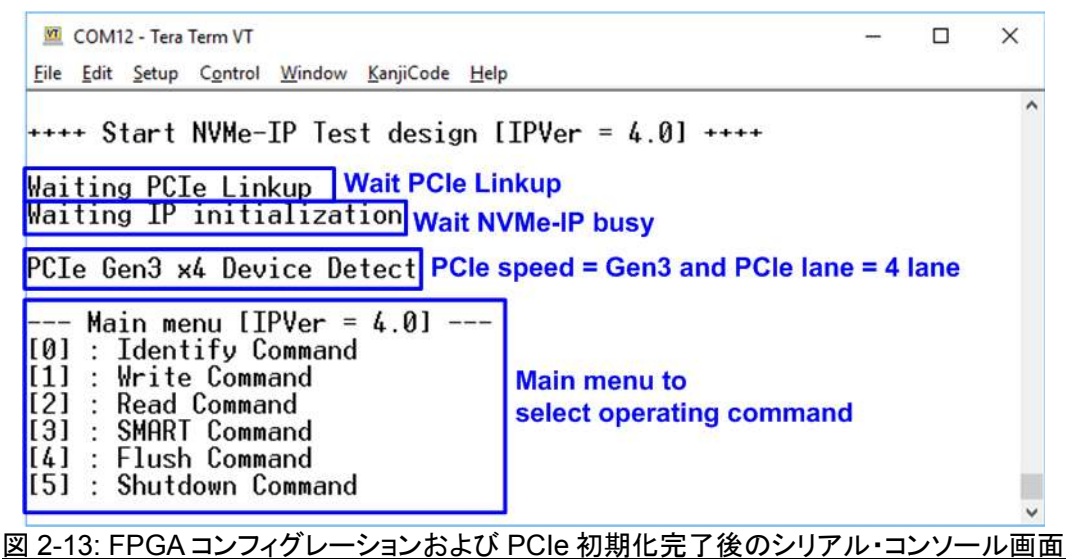

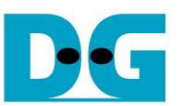

## 3 テスト・メニュー

#### 3.1 Identify コマンド

メニューの'0'を選択することで、NVMe SSD に対して IDENTIFY コマンドを発行できます。このメニューを実行 するとSSDの容量がコンソール上に表示されます。このリファレンス・デザインでは以下3つの主要パラメータを 表示します。

- 1) SSD 型番情報:
- この値は IDENTIFY 制御データから抽出されます。
- 2) SSD 全容量: この値は NVMe-IP コアからの出力信号をもとに表示されます。
- 3) セクタ・フォーマット: この値は NVMe-IP コアからの出力信号をもとに表示されます。

(以下図 3-1 で左画面が通常の 512B セクタ,右側が 4KB セクタのセクタ・フォーマットの例です。)

| Image: COM12 - Tera Term VT     LBA unit = 512 byte       Eile     Edit     Setup     Control     Window     KanjiCode     Help          | Image: COM12 - Ter       LBA unit = 4 Kbyte         Eile Edit Setup Control Window KanjiCode Help                                   |
|----------------------------------------------------------------------------------------------------|----------------------------------------------------------------------------------------------------|
| +++ Identify Command selected +++<br>Model Number : Samsung SSD 960 PRO 512GB<br>SSD Capacity = 512[GB]<br>Data size per LBA = 512[Byte] | +++ Identify Command selected +++<br>Model Number : INTEL SSDPEDMW400G4<br>SSD Capacity = 400[GB]<br>Data size per LBA = 4096[Byte] |
| Main menu [IPVer = 4.0] -<br>[0] : Identify Command<br>[1] : Write Command<br>[2] : Read Command<br>[3] : SMART Command                  | = 4.0]<br>Capacity, and LBA unit nd<br>ify command)                                                                                 |
| [4] : Flush Command<br>[5] : Shutdown Command                                                                                            | [4] : Flush Command<br>[5] : Shutdown Command                                                                                       |
| 図 3-1: 512B/4KB セクタ・フォーマット SSD                                                                                                    | <br>での IDENTIFY コマンド実行結果例                                                                                                    |

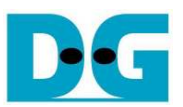

#### 3.2 Write コマンド

メニューの'1'を選択することで、NVMe SSD に対してライト・コマンドを発行できます。このメニューでは3つの パラメータ入力を求められます。(16 進数を入力する場合、先頭に'0x'のプリフィックスを入力してください)

| 1) | Start LBA:    | ライト・コマンドの開始セクタ・アドレス (1 セクタ=512 バイト)              |
|----|---------------|--------------------------------------------------|
|    |               | SSD が 4K セクタ・フォーマットの場合指定するアドレスは 8 の倍数とする必要がある。   |
| 2) | Sector Count: | ライト・コマンドのセクタ数                                    |
|    |               | SSD が 4K セクタ・フォーマットの場合指定するセクタ数は 8 の倍数とする必要がある。   |
| 3) | Test pattern: | SSD にライトするデータのテスト・パターン、データ・パターンは5種類から選択できる       |
|    |               | 32ビット・インクリメンタル、32ビット・デクリメンタル、オール0、オール1、32ビットLFSR |

全ての入力パラメータが有効な場合、図 3-2 に示すようにライト動作が開始します。 データのライト実行中、実転送データ数がコンソール上に順次表示され、コマンド動作が進んでいることを示します コマンド実行の最後 にライト数とコマンド実行時間から転送パフォーマンスが計算され表示されます。

| 🚾 COM12 - Tera Term VT                                                                                                    | - 1                                           |
|----------------------------------------------------------------------------------------------------|-----------------------------------------------|
| <u>File Edit Setup Control Window KanjiCode H</u> elp                                                                                                    |                                               |
| <pre>+++ Write Command selected +++ Enter Start Address (512 Byte) : 0 - 0x3B9E12AF =&gt; 0 Enter Length (512 Byte) : 1 - 0x3B9E12B0 =&gt; 0 Selected Pattern [0]Inc32 [1]Dec32 [2]All_0 [3]All_1 [4] 2.146 GB 4.301 GB 6.442 GB</pre> | ] Input from user<br>x4000000 ]<br>LFSR =>[4] |
| 30.010 GB                                                                                                    |                                               |
| 34.314 GB / Outp                                                                                                    | ut performance                                |
| Total = 34[GB] , Time = 16019[ms] , Transfer speed = 214                                                                                                    | 4[MB/s]                                       |
| Main menu [IPVer = 4.0]<br>[0] : Identify Command<br>[1] : Write Command<br>[2] : Read Command<br>[3] : SMART Command<br>[4] : Flush Command<br>[5] : Shutdown Command                                                                 |                                               |
|                                                                                                    |                                               |

図 3-2: Write コマンドのパラメータ入力と実行結果例

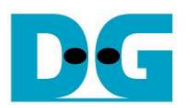

| ← 64-bit header of each sector> |    |        |     |       |      |     |     |     | -  | 64- | bit I | hea    | der o | of ea | ich s | ecto | $\rightarrow$ |    |      |      |      |       |             |    |      |     |                     |    |    |    |    |    |    |    |
|---------------------------------|----|--------|-----|-------|------|-----|-----|-----|----|-----|-------|--------|-------|-------|-------|------|---------------|----|------|------|------|-------|-------------|----|------|-----|---------------------|----|----|----|----|----|----|----|
|                                 | 48 | -bit l | BA. | Addr  | ess  |     | 0x0 | 000 |    |     | 12-bi | t incr | eme   | nt da | ata   |      |               | 4  | 8-bi | t LE | BA A | \ddn  | <b>85</b> 5 |    | 0x0( | 000 | 32-bit LFSR pattern |    |    |    |    |    |    |    |
| Offset                          | 0  | 1      | 2   | 3     | 4    | 5   | 6   | 7   | 8  | 9   | A     | В      | C     | D     | E     | F    |               | 1  | )    | 1    | 2    | 3     | 4           | 5  | 6    | 7   | 8                   | 9  | A  | В  | С  | D  | E  | F  |
| 0000000000                      | 00 | 00     | 00  | 00    | 00   | 00  | 00  | 00  | 02 | 00  | 00    | 00     | 03    | 00    | 00    | 00   |               | 00 | 0 0  | 0 0  | 00   | 00    | 00          | 00 | 00   | 00  | 01                  | 00 | 00 | 00 | 02 | 00 | 00 | 00 |
| 0000000010                      | 04 | 00     | 00  | 00    | 05   | 00  | 00  | 00  | 06 | 00  | 00    | 00     | 07    | 00    | 00    | 00   |               | 0. | 1 0  | 0 (  | 00   | 00    | 09          | 00 | 00   | 00  | 12                  | 00 | 00 | 00 | 24 | 00 | 00 | 00 |
| 0000000020                      | 08 | 00     | 00  | 00    | 09   | 00  | 00  | 00  | 0A | 00  | 00    | 00     | OB    | 00    | 00    | 00   | 11            | 49 | 9 01 | 0 (  | 00   | 00    | 92          | 00 | 00   | 00  | 24                  | 01 | 00 | 00 | 49 | 02 | 00 | 00 |
| 000000030                       | 0C | 00     | 00  | 00    | OD   | 00  | 00  | 00  | 0E | 00  | 00    | 00     | OF    | 00    | 00    | 00   | 11            | 92 | 2 0  | 4 (  | 00   | 00    | 24          | 09 | 00   | 00  | 49                  | 12 | 00 | 00 | 92 | 24 | 00 | 00 |
| 0000000040                      | 10 | 00     | 00  | 00    | 11   | 00  | 00  | 00  | 12 | 00  | 00    | 00     | 13    | 00    | 00    | 00   | н.            | 24 | 4    | 9 (  | 00   | 00    | 49          | 92 | 00   | 00  | 92                  | 24 | 01 | 00 | 24 | 49 | 02 | 00 |
| 0000000050                      | 14 | 00     | 00  | 00    | 15   | 00  | 00  | 00  | 16 | 00  | 00    | 00     | 17    | 00    | 00    | 00   | н.            | 4  | 9 9  | 2 1  | 04   | 00    | 92          | 24 | 09   | 00  | 24                  | 49 | 12 | 00 | 49 | 92 | 24 | 00 |
| 0000000060                      | 18 | 00     | 00  | 00    | 19   | 00  | 00  | 00  | 1A | 00  | 00    | 00     | 1B    | 00    | 00    | 00   | н.            | 93 | 3 2  | 4 -  | 49   | 00    | 27          | 49 | 92   | 00  | 4F                  | 92 | 24 | 01 | 9E | 24 | 49 | 02 |
| 0000000070                      | 1C | 00     | 00  | 00    | 1D   | 00  | 00  | 00  | 1E | 00  | 00    | 00     | 1F    | 00    | 00    | 00   | 11            | 30 | : 4  | 9 9  | 92   | 04    | 79          | 92 | 24   | 09  | FЗ                  | 24 | 49 | 12 | E7 | 49 | 92 | 24 |
| 0000000080                      | 20 | 00     | 00  | 00    | 21   | 00  | 00  | 00  | 22 | 00  | 00    | 00     | 23    | 00    | 00    | 00   | н.            | CI | 9    | 3 3  | 24   | 49    | 9E          | 27 | 49   | 92  | ЗD                  | 4F | 92 | 24 | 7A | 9E | 24 | 49 |
| 0000000090                      | 24 | 00     | 00  | 00    | 25   | 00  | 00  | 00  | 26 | 00  | 00    | 00     | 27    | 00    | 00    | 00   | н.            | F  | 5 30 | c .  | 49   | 92    | EB          | 79 | 92   | 24  | D7                  | F3 | 24 | 49 | AE | E7 | 49 | 92 |
| 00000000A0                      | 28 | 00     | 00  | 00    | 29   | 00  | 00  | 00  | 2A | 00  | 00    | 00     | 2B    | 00    | 00    | 00   | 11            | 51 | ) CI | F    | 93   | 24    | BA          | 9E | 27   | 49  | 75                  | 3D | 4F | 92 | EB | 7A | 9E | 24 |
| 0000000B0                       | 2C | 00     | 00  | 00    | 2D   | 00  | 00  | 00  | 2E | 00  | 00    | 00     | 2F    | 00    | 00    | 00   | н.            | D  | F    | 5 3  | 3C   | 49    | AE          | EB | 79   | 92  | 5C                  | D7 | F3 | 24 | B8 | AE | E7 | 49 |
| 0000000000000000                | 30 | 00     | 00  | 00    | 31   | 00  | 00  | 00  | 32 | 00  | 00    | 00     | 33    | 00    | 00    | 00   | 11            | 7( | 51   | D    | CF   | 93    | EO          | BA | 9E   | 27  | C1                  | 75 | 3D | 4F | 83 | EB | 7A | 9E |
| 0000000D0                       | 34 | 00     | 00  | 00    | 35   | 00  | 00  | 00  | 36 | 00  | 00    | 00     | 37    | 00    | 00    | 00   | н.            | 07 | 7 D  | 7 1  | F5   | 3C    | 0E          | AE | EB   | 79  | 1D                  | 5C | D7 | FЗ | 3B | B8 | AE | E7 |
| 0000000E0                       | 38 | 00     | 00  | 00    | 39   | 00  | 00  | 00  | ЗA | 00  | 00    | 00     | 3B    | 00    | 00    | 00   | 11            | 7  | 7 7  | 0 5  | 5D   | CF    | EE          | EO | BA   | 9E  | DC                  | C1 | 75 | ЗD | B8 | 83 | EB | 7A |
| 0000000F0                       | 3C | 00     | 00  | 00    | 3D   | 00  | 00  | 00  | 3E | 00  | 00    | 00     | ЗF    | 00    | 00    | 00   | 11            | 70 | 0 (  | 7 1  | D7   | F5    | EO          | 0E | AE   | EB  | C1                  | 1D | 5C | D7 | 83 | 3B | B8 | AE |
| 0000000100                      | 40 | 00     | 00  | 00    | 41   | 00  | 00  | 00  | 42 | 00  | 00    | 00     | 43    | 00    | 00    | 00   | 11            | 03 | 7    | 7 :  | 70   | SD    | 0E          | EE | EO   | BA  | 1C                  | DC | C1 | 75 | 39 | B8 | 83 | EB |
| 0000000110                      | 44 | 00     | 00  | 00    | 45   | 00  | 00  | 00  | 46 | 00  | 00    | 00     | 47    | 00    | 00    | 00   | 11            | 7  | 3 71 | 0 (  | 07   | D7    | E6          | EO | 0E   | AE  | CD                  | C1 | 1D | 5C | 9A | 83 | 3B | B8 |
| 0000000120                      | 48 | 00     | 00  | 00    | 49   | 00  | 00  | 00  | 4A | 00  | 00    | 00     | 4B    | 00    | 00    | 00   | 11            | 3. | 1 0  | 7 1  | 77   | 70    | 68          | 0E | EE   | EO  | D1                  | 1C | DC | C1 | AЗ | 39 | B8 | 83 |
| 0000000130                      | 4C | 00     | 00  | 00    | 4D   | 00  | 00  | 00  | 4E | 00  | 00    | 00     | 4F    | 00    | 00    | 00   | н.            | 4  | 7    | 3    | 70   | 07    | 8E          | E6 | EO   | 0E  | 1D                  | CD | C1 | 1D | ЗA | 9A | 83 | ЗB |
| 0000000140                      | 50 | 00     | 00  | 00    | 51   | 00  | 00  | 00  | 52 | 00  | 00    | 00     | 53    | 00    | 00    | 00   | н.            | 7  | 1 3  | 4 1  | 07   | 77    | E9          | 68 | 0E   | EE  | DЗ                  | D1 | 1C | DC | A6 | A3 | 39 | B8 |
| 0000000150                      | 54 | 00     | 00  | 00    | 55   | 00  | 00  | 00  | 56 | 00  | 00    | 00     | 57    | 00    | 00    | 00   | 11            | 40 | 4    | 7    | 73   | 70    | 98          | 8E | Eб   | EO  | 31                  | 1D | CD | C1 | 63 | 3A | 9A | 83 |
| 0000000160                      | 58 | 00     | 00  | 00    | 59   | 00  | 00  | 00  | 5A | 00  | 00    | 00     | 5B    | 00    | 00    | 00   | н.            | C  | 5 7  | 4    | 34   | 07    | 8D          | E9 | 68   | 0E  | 1B                  | DЗ | D1 | 1C | 37 | A6 | A3 | 39 |
| 0000000170                      | 5C | 00     | 00  | 00    | 5D   | 00  | 00  | 00  | 5E | 00  | 00    | 00     | 5F    | 00    | 00    | 00   | 11            | 61 | 5 40 | C ·  | 47   | 73    | DC          | 98 | 8E   | E6  | B8                  | 31 | 1D | CD | 70 | 63 | ЗÀ | 9A |
| 0000000180                      | 60 | 00     | 00  | 00    | 61   | 00  | 00  | 00  | 62 | 00  | 00    | 00     | 63    | 00    | 00    | 00   | 11            | E  | L C  | 6    | 74   | 34    | C3          | 8D | E9   | 68  | 86                  | 1B | D3 | D1 | OD | 37 | A6 | A3 |
| 0000000190                      | 64 | 00     | 00  | 00    | 65   | 00  | 00  | 00  | 66 | 00  | 00    | 00     | 67    | 00    | 00    | 00   | н.            | 1/ | 4 61 | E ·  | 4C   | 47    | 34          | DC | 98   | 8E  | 68                  | B8 | 31 | 1D | DO | 70 | 63 | ЗA |
| 00000001A0                      | 68 | 00     | 00  | 00    | 69   | 00  | 00  | 00  | 6A | 00  | 00    | 00     | 6B    | 00    | 00    | 00   | 11            | A  | ) E  | 1 (  | C6   | 74    | 41          | C3 | 8D   | E9  | 83                  | 86 | 1B | D3 | 06 | OD | 37 | A6 |
| 00000001B0                      | 6C | 00     | 00  | 00    | 6D   | 00  | 00  | 00  | 6E | 00  | 00    | 00     | 6F    | 00    | 00    | 00   | н.            | 00 | 1/   | A (  | 6E   | 4C    | 18          | 34 | DC   | 98  | 30                  | 68 | B8 | 31 | 60 | DO | 70 | 63 |
| 00000001C0                      | 70 | 00     | 00  | 00    | 71   | 00  | 00  | 00  | 72 | 00  | 00    | 00     | 73    | 00    | 00    | 00   | н.            | C  | A    | 0 1  | E1   | C6    | 81          | 41 | C3   | 8D  | 03                  | 83 | 86 | 1B | 07 | 06 | OD | 37 |
| 00000001D0                      | 74 | 00     | 00  | 00    | 75   | 00  | 00  | 00  | 76 | 00  | 00    | 00     | 77    | 00    | 00    | 00   | 11            | OI | 0    | C :  | 1A   | 6E    | 1F          | 18 | 34   | DC  | ЗF                  | 30 | 68 | B8 | 7F | 60 | DO | 70 |
| 00000001E0                      | 78 | 00     | 00  | 00    | 79   | 00  | 00  | 00  | 7A | 00  | 00    | 00     | 7B    | 00    | 00    | 00   | 11            | FI | C    | 0 4  | AO   | E1    | FF          | 81 | 41   | C3  | FE                  | 03 | 83 | 86 | FD | 07 | 06 | OD |
| 00000001F0                      | 7C | 00     | 00  | 00    | 7D   | 00  | 00  | 00  | 7E | 00  | 00    | 00     | 7F    | 00    | 00    | 00   |               | F  | 1 0) | FI   | 0C   | 1A    | F4          | 1F | 18   | 34  | E9                  | 3F | 30 | 68 | D3 | 7F | 60 | DO |
| 0000000200                      | 01 | 00     | 00  | 00    | 00   | 00  | 00  | 00  | 82 | 00  | 00    | 00     | 83    | 00    | 00    | 00   |               | 0  | 0    | 0 0  | 00   | 00    | 00          | 00 | 00   | 00  | 02                  | 00 | 00 | 00 | 04 | 00 | 00 | 00 |
| 000000210                       | 84 | 00     | 00  | 00    | 85   | 00  | 00  | 00  | 86 | 00  | 00    | 00     | 87    | 00    | 00    | 00   |               | 09 | 0    | 0 (  | 00   | 00    | 12          | 00 | 00   | 00  | 24                  | 00 | 00 | 00 | 49 | 00 | 00 | 00 |
| 0000000220                      | 88 | 00     | 00  | 00    | 89   | 00  | 00  | 00  | 8A | 00  | 00    | 00     | 8B    | 00    | 00    | 00   |               | 9: | 2 01 | 0 (  | 00   | 00    | 24          | 01 | 00   | 00  | 49                  | 02 | 00 | 00 | 92 | 04 | 00 | 00 |
| 000000230                       | 8C | 00     | 00  | 00    | 8D   | 00  | 00  | 00  | 8E | 00  | 00    | 00     | 8F    | 00    | 00    | 00   |               | 2. | 1 0  | 9 (  | 00   | 00    | 49          | 12 | 00   | 00  | 92                  | 24 | 00 | 00 | 24 | 49 | 00 | 00 |
|                                 |    |        | 64  | I-bit | head | ler |     |     |    |     |       |        |       |       |       |      |               |    |      |      | 64   | bit i | head        | er |      |     |                     |    |    |    |    |    |    |    |

#### 図 3-3: 32 ビット LFSR パターンのセクタ#0/#1 のパターン例

テスト・パターンは 512 バイト単位のブロックに分割されます。各 512 バイトのブロック・データにおいて最初の 8 バイト(64 ビット)はヘッダ情報で、そのうち先頭 6 バイトは 48 ビット LBA を示し残り 2 バイトは常にゼロです。つまり各 512 バイトのブロック・データにて最初の 6 バイトは必ず異なる値となります。9 バイト目以降のデータは Test Patten で指定したパターン(上図左は 32 ビット・インクリメンタルで上図右は 32 ビット LFSR)でセットされます。

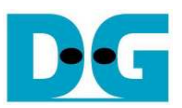

ユーザ SSD へのライトまたはリード・コマンドを指示したときで SSD が 4K セクタ・フォーマットであった場合、した図 3-4 に示すように入力するアドレスと転送長は 8 の倍数にすることを促すメッセージが表示されます。しかしここで 8 の倍数でない値を指定した場合、"Invalid input"と表示され、コマンドは中断してメイン・メニューに復帰します。

| 💆 COM12 - Tera Term V                                  | т                                   |              |                              |
|--------------------------------------------------------|-------------------------------------|--------------|------------------------------|
| <u>F</u> ile <u>E</u> dit <u>S</u> etup C <u>o</u> ntr | ol <u>W</u> indow <u>K</u> anjiCode | <u>H</u> elp |                              |
|                                                        |                                     |              | Recommended message          |
| +++ Write Comma                                        | and selected ++                     | ++           | when LBA unit = 4 Kbyte      |
| Please input [S                                        | Start Address]                      | and          | [Length] in unit of 8        |
| Enter Start Add                                        | dress (512 Byte                     | 2)           | : 0 - 0x2E9390AF => <u>0</u> |
| <u>Enter Length (</u>                                  | 512 Byte)                           |              | : 1 - 0x2E9390B0 => 7        |
| Invalid input                                          | When LBA unit =                     | 4 KB         | and length is not aligned    |
| Main menu                                              | to 8, error messa                   | ige is       | displayed.                   |
| <pre>[0] : Identify</pre>                              | Command                             |              |                              |
| <pre>[1] : Write Cor</pre>                             | nmand                               |              |                              |
| [2] : Read Com                                         | nand                                |              |                              |
| [3] : SMART Cor                                        | nmand                               |              |                              |
| [4] : Flush Cor                                        | nmand                               |              |                              |
| [5] : Shutdown                                         | Command                             |              |                              |
|                                                        |                                     |              |                              |

図 3-4: 4K セクタ・フォーマットで8の倍数でないパラメータを指定した場合のエラー・メッセージ例

図 3-5~図 3-7 はユーザから無効な入力があった場合のエラー・メッセージを示します。"Invalid input"のメッセージがコンソール上に表示され、コマンドは中断しメイン・メニューに復帰します。

| 🚾 COM12 - Tera Term VT                                                            | - 🗆                                                    |
|-----------------------------------------------------------------------------------|--------------------------------------------------------|
| <u>File Edit Setup Control Window KanjiCode Help</u>                              |                                                        |
| +++ Write Command selected +++<br>Enter Start Address (512 Byte)<br>Invalid input | : 0 - 0x3B9E12AF => 0xFFFFFFFF<br>Out-of-range address |
| Main monu [TPVor = / 01                                                           |                                                        |
| [0] . Identifu Command                                                            |                                                        |
|                                                                                   |                                                        |
| []] : Write Command                                                               |                                                        |
| [2] : Read Command                                                                |                                                        |
| [3] : SMART Command                                                               |                                                        |
| [4] · Elush Command                                                               |                                                        |
| [5] : Shutdown Command                                                            |                                                        |
|                                                                                   |                                                        |

図 3-5: 無効な開始アドレスを指定した場合

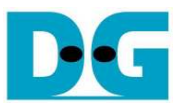

COM12 - Tera Term VT File Edit Setup Control Window KanjiCode Help +++ Write Command selected +++ : 0 - 0x3B9E12AE => 0 Enter Start Address (512 Byte) Enter Length (512 Byte) : 1 - 0x3B9E12B0 => 0xFFFFFFFF Invalid input **Out-of-range length** --- Main menu [IPVer = 4.0] ---[0] : Identify Command [1] : Write Command [2] : Read Command [3] : SMART Command [4] : Flush Command [5] : Shutdown Command 図 3-6: 無効なセクタ数を指定した場合 COM12 - Tera Term VT File Edit Setup Control Window KanjiCode Help +++ Write Command selected +++ Enter Start Address (512 Byte) Enter Length (512 Byte) : 0 - 0x3B9E12AF => 0

Enter Length (512 Byte) : 1 - 0x3B9E12B0 => 0x400000 Selected Pattern [0]Inc32 [1]Dec32 [2]All\_0 [3]All\_1 [4]LFSR => 6 Invalid input Invalid pattern --- Main menu [IPVer = 4.0] ---[0] : Identify Command [1] : Write Command [2] : Read Command [3] : SMART Command [4] : Flush Command [5] : Shutdown Command

図 3-7: 無効なテスト・パターンを指定した場合

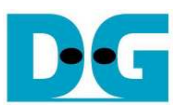

#### 3.3 Read コマンド

メニューの'2'を選択することで、NVMe SSD に対してリード・コマンドを発行できます。このメニューでは3つの パラメータ入力を求められます。(16 進数を入力する場合、先頭に'0x'のプリフィックスを入力してください)

| 1) | Start LBA:    | リート・コマントの開始セクダ・アトレス(1 セクダ=512 ハイト)                |
|----|---------------|---------------------------------------------------|
|    |               | SSD が 4K セクタ・フォーマットの場合指定するアドレスは8の倍数とする必要がある。      |
| 2) | Sector Count: | リード・コマンドのセクタ数                                     |
|    |               | SSD が 4K セクタ・フォーマットの場合指定するセクタ数は8の倍数とする必要がある。      |
| 3) | Test pattern: | SSD からリードしたデータとベリファイするテスト・パターン、データ・パターンは          |
|    |               | ライトしたデータ・パターンに合わせる必要がある、ライトと同じく 32 ビット・           |
|    |               | インクリメンタル、32 ビット・デクリメンタル、オール 0、オール 1、32 ビット LFSR の |
|    |               | 5種類から選択                                           |

| COM12 - Tera Term VT                                                                                                    | -                                                                    |
|----------------------------------------------------------------------------------------------------|----------------------------------------------------------------------|
| <u>File Edit Setup Control Window KanjiCode H</u> elp                                                                                                    |                                                                      |
| <pre>+++ Read Command selected +++ Enter Start Address (512 Byte) : 0 - 0x3B9E Enter Length (512 Byte) : 1 - 0x3B9E Selected Pattern [0]Inc32 [1]Dec32 [2]All_0 [3] 3.240 GB 6.483 GB 9.721 GB 12.964 GB 12.964 GB 16.206 GB 19.446 GB 22.686 GB 22.686 GB 25.928 GB 29.167 GB 32.408 GB</pre> | 12AF => 0 Input from user<br>12B0 => 0x4000000<br>All_1 [4]LFSR => 4 |
| Total = 34[GB] , Time = 10601[ms] , Transfer sp                                                                                                    | eed = 3240[MB/s]                                                     |
| Main menu [IPVer = 4.0]<br>[0] : Identify Command<br>[1] : Write Command<br>[2] : Read Command<br>[3] : SMART Command<br>[4] : Flush Command<br>[5] : Shutdown Command                                                                                                    | Output performance                                                   |
| 図 3-8: Read コマンドのパラメータ入力と                                                                                                    | :実行結果例                                                               |

ライトのテストと同様全ての入力パラメータが有効な場合、図 3-8 に示すようにリード動作が開始します。デー タのリード実行中、実転送データ数がコンソール上に順次表示され、コマンド動作が進んでいることを示します コマンド実行の最後にリード数とコマンド実行時間から転送パフォーマンスが計算され表示されます。 無効な 入力や 4K セクタ・フォーマットで8の倍数以外のアドレスやセクタ数入力があった場合は "Invalid input"のメッ セージがコンソール上に表示され、コマンドは中断しメイン・メニューに復帰します。

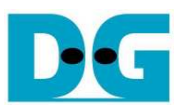

図 3-9 と図 3-10 はベリファイでエラーが発生した例を示します。"Verify fail"のメッセージがエラー発生アドレス、 期待値、リード値とともに表示されます。この場合ユーザは何かキー入力を行うことでリード動作を中断するこ とができますが、キー入力をせずにリード動作の完了を待つことも可能です。リード動作を継続した場合、処理 プロセスは表示を続け、コマンド完了時にパフォーマンスが表示されます。

リード動作をキー入力により中断した場合、前のコマンド動作は不完全な状態で強制中断されるため、その後 AB16-PCleXOVR アダプタ上の電源を再投入しリセット・ボタンを押してシステムを再起動することが推奨され ます。

| and an and a second second s |                             | 12325            | 00000   |
|----------------------------------------------------------------------------------------------------|-----------------------------|------------------|---------|
| 🔟 COM12 - Tera Term VT                                                                                                    |                             |                  | ×       |
| <u>File Edit Setup Control Window KanjiCode H</u> elp                                                                                                    |                             |                  |         |
| +++ Read Command selected +++<br>Enter Start Address (512 Byte) : 0 - 0x3B9E12AF => 0<br>Enter Length (512 Byte) : 1 - 0x3B9E12B0 => 0x400000<br>Selected Pattern [0]Inc32 [1]Dec32 [2]All_0 [3]All_1 [4]LFSR =>                                                                                                    | 0 Wron                      | g patte          | ern ^   |
| Verify fail<br>1st Error at Byte Addr = 0x00000000<br>Expect Data = 0x0000002_00000002_00000000000000000000                                                                                                    | Messa<br>verifica<br>failed | ge wh<br>ation i | en<br>s |
| Verify fail without                                                                                                    |                             |                  |         |
| 20 165 CP cancel operation                                                                                                    |                             |                  |         |
| 32.404 GB Output per                                                                                                    | forman                      | се               |         |
| Total = 34[GB] , Time = 10603[ms] , Transfer speed = 3240[MB/s]                                                                                                    |                             |                  |         |
| Main menu [IPVer = 4.0]<br>[0] : Identify Command<br>[1] : Write Command<br>[2] : Read Command<br>[3] : SMART Command<br>[4] : Flush Command<br>[5] : Shutdown Command                                                                                                    |                             |                  | ~       |
| 図 3-9:リード時ベリファイでエラーが発生したがリードが完了するまで待機した                                                                                                    | と場合の                        | <u>結果</u> 例      | IJ      |

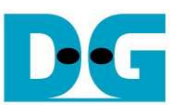

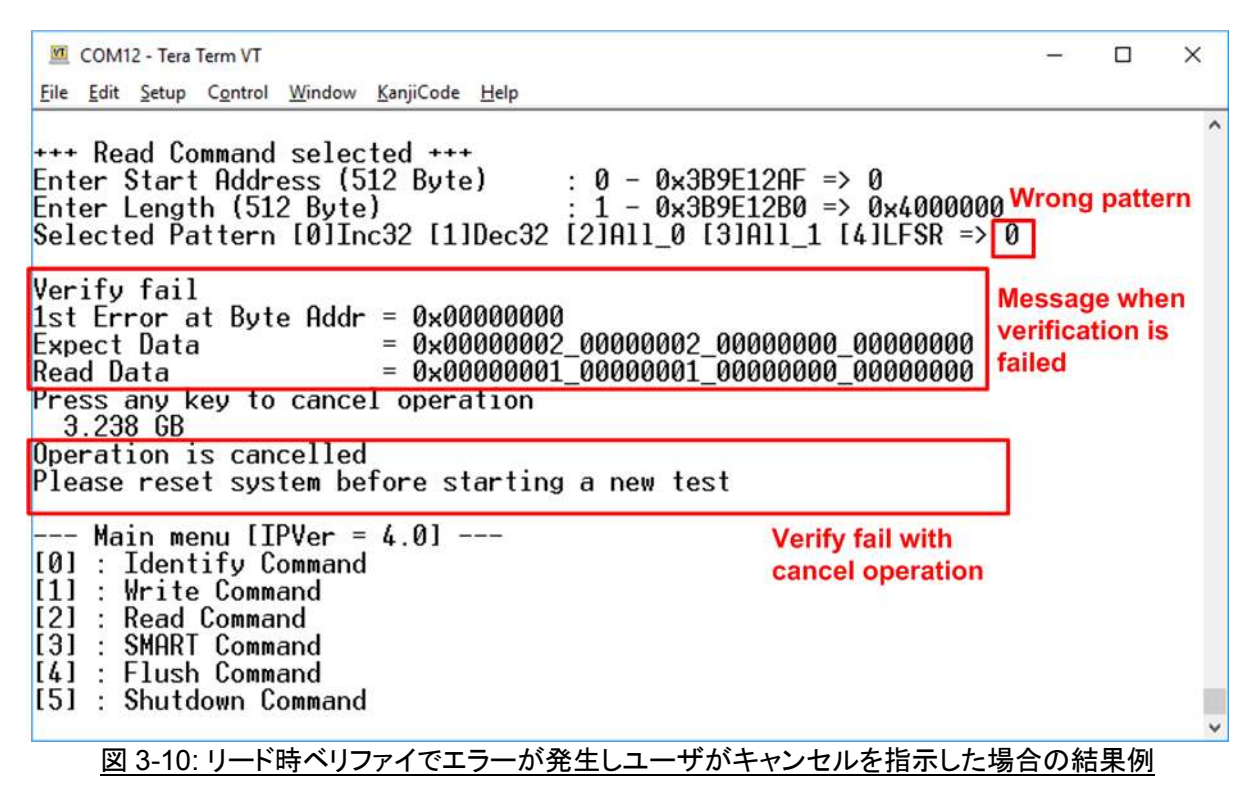

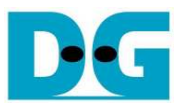

#### 3.4 SMART コマンド

メニューの'3'を選択することで、NVMe SSD に対して SMART コマンドを発行できます。 本コマンド完了時に SMART/SSD 健康状態の情報がコンソール上に表示されます。本リファレンス・デザインでは SMART コマンド で取得される情報のうち以下の 6 パラメータを抽出し表示します。

- 1) SSD 温度を<sup>°</sup>Cで表示
- SSD の総リード・データ量を GB/TB 単位で表示。さらに 128 ビットの 16 進数で取得生データを表示。 生データの単位は 512,000 バイト。
- SSD の総ライト・データ量を GB/TB 単位で表示。さらに 128 ビットの 16 進数で取得生データを表示。 生データの単位は 512,000 バイト。
- 4) 電源投入サイクル数、電源の投入回数データを表示
- 5) 通電経過時間、SSD の通電総時間を表示
- 6) 安全でない電源切断回数、Shutdownを行わずに電源を切断した回数を表示

COM12 - Tera Term VT Е File Edit Setup Control Window KanjiCode Help +++ SMART Command selected +++ << SMART Log Information >> 30 Degree Celsius Temperature 51805 GB Total Data Read : 0x0000000\_0000000\_0000000\_0607D02A Total Data Read (Raw data) Total Data Written 59420 GB Total Data Written (Raw data) : 0x0000000\_0000000\_0000000\_06EAC2E5 Power On Cycles : 1570 Times Power On Hours : 135 Hours Unsafe Shutdowns : 1526 Times Data output decoded from SMART command SMART Command Complete... --- Main menu [IPVer = 4.0] ---[0] : Identify Command [1] : Write Command [2] : Read Command [3] : SMART Command [4] : Flush Command [5] : Shutdown Command

<u>図 3-11: SMART コマンドの実行結果例</u>

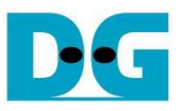

#### 3.5 Flush コマンド

メニューの'4'を選択することで、NVMe SSD に対して Flush コマンドを発行できます。本コマンド完了時 に"Flush Command Complete"メッセージが表示されメイン・メニューに戻ります。

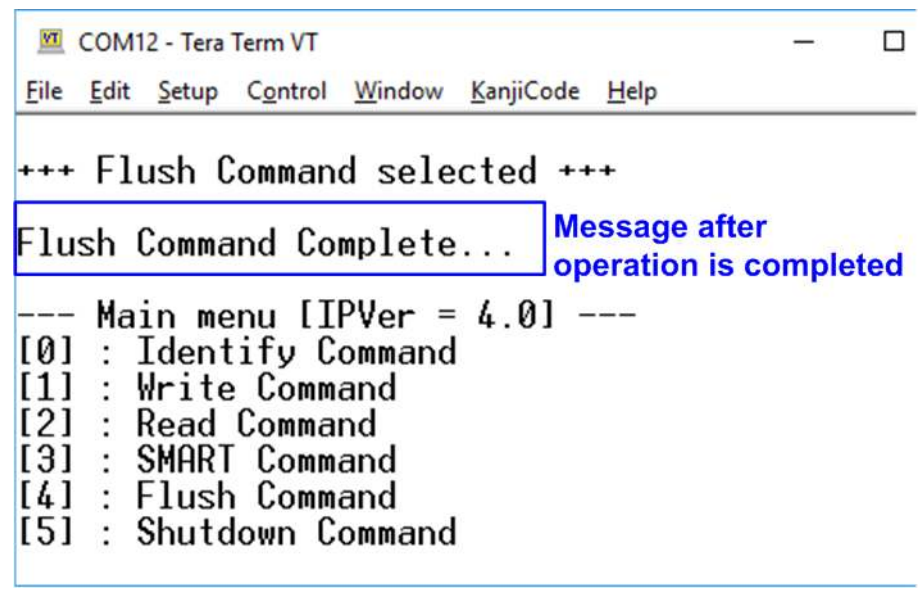

図 3-12: Flush コマンドの実行結果例

#### 3.6 Shutdown コマンド

メニューの'5'を選択することで、NVMe SSD に対して Shutdown コマンドを発行できます。本メニューを選択すると、確認のメッセージが表示されます。ユーザが'Y'または'y'キーを押すことで Shutdown 動作が指定されそれ以外のキー入力でキャンセルされます。Shutdown コマンド完了後コンソールはユーザからの入力を一切受け付けなくなります。テスト動作を再開するためにはシステムの電源を再投入する必要があります。

| <u>IVI</u>                             | COM          | 12 - Tera                                                  | Term VT                                                     |                                                       |                   |            |      |              |                   |                     | -              |
|----------------------------------------|--------------|------------------------------------------------------------|-------------------------------------------------------------|-------------------------------------------------------|-------------------|------------|------|--------------|-------------------|---------------------|----------------|
| <u>F</u> ile                           | Edit         | Setup                                                      | C <u>o</u> ntrol                                            | Window                                                | <u>K</u> anjiCode | <u>H</u> e | lp   |              |                   |                     |                |
| [0]<br>[1]<br>[2]<br>[3]<br>[4]<br>[5] | Ma<br>:<br>: | in me<br>Ident<br>Write<br>Read<br>SMART<br>Flush<br>Shuto | enu []<br>ify C<br>Comma<br>Comma<br>Comm<br>Comm<br>lown C | PVer =<br>ommand<br>and<br>nd<br>and<br>and<br>ommand | 4.0]              |            |      |              |                   |                     |                |
| +++                                    | Sh           | utdow                                                      | n Com                                                       | mand s                                                | electe            | d +        | ++   | Conf         | irmatio           | n mass              | age            |
| Are                                    | yo           | u sur                                                      | e you                                                       | want                                                  | to shu            | tdo        | wn   | the          | devid             | e now               | ?              |
| Pre                                    | SS           | 'y' t                                                      | o con                                                       | firm :                                                | <b>V</b> Pres     | s 'y       | ' to | conf         | irm               |                     |                |
| Shu<br>The                             | t do<br>de   | wn co<br>vice                                              | mmand<br>has t                                              | is co<br>urned                                        | mplete<br>off     |            | and  | t mes<br>SSD | sage b<br>are ina | efore N<br>ctive st | VMe IP<br>atus |
|                                        |              |                                                            |                                                             |                                                       |                   |            |      |              |                   |                     |                |

図 3-13: Shutdown コマンドの確認メッセージと実行結果例

DG

dg\_nvmeip\_instruction\_v4\_jp.doc

# 4 更新履歴

| リビジョン | 日付         | 履歴                                            |
|-------|------------|-----------------------------------------------|
| 1.0   | 2-Jun-16   | Initial version release (English Version)     |
| 1.0J  | 2016/6/6   | 日本語版の初期版作成                                    |
| 1.1J  | 2016/6/27  | KCU105 のサポートを追加                               |
| 1.2J  | 2016/09/06 | ZC706 のサポートを追加                                |
| 1.3J  | 2016/09/09 | KC705 のサポートを追加                                |
| 1.5J  | 2016/11/08 | Zynq Mini-ITX および VC709 のサポートを追加              |
| 1.6J  | 2016/12/19 | データ・バッファを内部メモリ版に改良したコアの実行結果例に更新               |
| 2.0J  | 2017/06/09 | IP コア改良およびデータ・バッファを 256K バイトに固定化              |
| 2.1J  | 2017/07/31 | テスト・パターンとして 32 ビット LFSR パターンを追加               |
| 2.2J  | 2017/12/02 | ZCU106 のサポートを追加                               |
| 3.0J  | 2018/07/25 | Shutdown,SMART,Flushコマンドを追加(IPコア Version4 対応) |
| 3.1J  | 2018/11/27 | AC701 のサポートを追加                                |